1 모의고사1회 폴더에서 '홍콩예술축제.dotx' 템플릿 파일을 첨부하고 스타일을 자동으로 업데이 트 하시오(개발도구-서식파일-문서서식파일-첨부)

2 개최시기 및 장소부터 단이 설정되어 있는 모든 텍스트에만 '좁게' 여백 설정을 적용하시오(페 이지레이아웃-페이지설정-여백)

3 모의고사2회 폴더에 있는 '블릿.jpg' 파일을 사용하여 사용자 지정 글머리 스타일을 스타일이라 는 새 스타일을 만드시오(홈-스타일-새스타일)(번호매기기)

4 2페이지 표 목차 마지막 위치에 캡션 '표3 채 재료'를 참조하는 상호참조를 삽입하시오(참조-캡션-상호참조)

5 [굵은 텍스트] 스타일을 마지막 단락에 있는 'www.jarasumjazz.com' 텍스트의 스타일과 같게 업 데이트 하시오(홈-스타일-빠른스타일)

6 모든 문서가 Word 97-2003 형식으로 저장되도록 기본 설정을 변경하시오(오피스단추-워드옵션)

7 문서 마지막 줄에 '작성자' 텍스트 오른쪽에 문서 정보에 있는 [만든 이의 이름]을 연결하는 필 드를 삽입하시오(삽입-텍스트-빠른문서요소-필드)(author)

8 모의고사2회 폴더에 있는 '운동의 종류.docx' 파일을 문서 끝에 하위 문서로 삽입하시오(보기-문서보기-개요)(개요-마스터문서-문서표시-삽입)

9 문서에 [Microsoft Office Excel 워크시트] 개체가 삽입되면 자동으로 [표] 캡션이 나타나도록 자 동 캡션을 설정하시오. 4페이지 마지막 단락 '대한 축구 협회' 텍스트 위에 [Microsoft Office Excel 워크시트] 개체를 삽입하시오(참조-캡션-캡션삽입)(삽입-택스트-개체)

10 '아파트', '빌딩' 텍스트 각각 오른쪽에 [이전도구]를 사용하여 [확인란(양식컨트롤)]를 삽입하시 오(개발도구-컨트롤-이전도구)

11 목차 바로 아래쪽에 [제목1] 및 [제목3] 스타일의 제목만 표시하는 목차를 장식형으로 삽입하 시오(참조-목차-목차-목차삽입)

12 '날짜' 텍스트 오른쪽에 [날짜 선택]을 삽입하고 콘텐츠 컨트롤을 삭제할 수 없도록 필드 속성 을 설정하시오(개발도구-컨트롤-날짜선택)(속성)

13 스키마 위반이 숨겨지도록 [XML 옵션]을 변경하시오(개발도구-XML-스키마)

14 '운동의 종류' 제목 아래에 비트맵 이미지를 아이콘으로 삽입하시오(삽입-텍스트-개체)

15 표에서 머리글행이 모든 페이지에서 반복되도록 표 속성을 설정하시오(표도구·레이아웃·표·속 성·행) 16 모의고사2회 폴더에서 '거주자목록.accdb' 데이터베이스의 테이블을 사용하여 새 문서에 대한 현재 문서의 편지 병합을 만드시오. 'Dear' 텍스트 뒤에 국가/지역별 주소 형식을 제외한 주소 블 록으로 바꾸고 각 문서의 편지 병합을 수행하시오(편지-편지병합시작-단계별편지병합마법사)

17 문서에 사용된 문자만 포함되도록 파일에 글꼴을 포함하시오(오피스단추-워드옵션-저장)

18 [제목1] 스타일을 바로가기 키 'Ctrl+Alt+5'로 설정하시오(홈-스타일-빠른스타일)

19 모의고사2회 폴더에 있는 '탈춤.jpg' 그림을 사용하여 '200%'로 확대된 사용자 지정 워터마크 를 만드시오(페이지레이아웃-페이지배경-워터마크-사용자지정워터마크)

20 모의고사2회 폴더에 있는 '증상.docx' 파일을 1페이지 '스트레스와 여러 가지 증상' 아래에 파일에 연결해서 삽입하시오(삽입-텍스트-개체)

21 사용자가 양식 채우기는 것만 할 수 있도록 암호는 넣지 말고 문서를 보호하시오(검토-보호-문서보호-서식및편집제한)

22 다단계 목록 '2수준'에만 진한 '빨강', '굵게' 서식을 사용하는 '타이틀' 이라는 새 목록 스타일을 만드시오(홉-스타일-새스타일)

23 '목차' 아래에 수준 1은 '제목1' 스타일로 수준 2는 '캡션' 스타일로 표시하는 [단순형] 목차를 삽입하시오**(참조-목차-목차-목차삽입)** 

24 이중 단락 표시를 단일 단락 표시로 모두 바꾸시오(홈-편집-바꾸기-자세히)

25 글꼴은 '맑은 고딕', 글꼴 크기는 '15포인트'로 지정되도록 '글꼴서식'이라는 매크로를 편집하시 오(개발도구-코드-매크로)

26 '축제의 개요' 섹션과 '축제의 역사' 섹션을 각각 두 개의 하위문서로 만드시오(단, 개요 보기는 닫지 마시오)(보기-문서보기-개요)(개요-마스터문서-문서표시-만들기)

27 알림 메시지를 사용하여 자동으로 모든 매크로가 비활성화 되도록 보안 설정을 변경하시오(개 발도구-코드-매크로보안)

28 SmartArt 그래픽을 [사다리꼴 목록형]으로 변경하고 SmartArt 크기를 높이 '6cm', 너비 '12cm' 로 변경하시오(스마트아트도구-디자인-레이아웃)(스마트아트도구-서식-크기)

29 SmartArt 그래픽을 [그라데이션 반복 - 강조3]으로 색 구성을 변경하고 [광택처리] 스타일을 적용하시오(스마트아트도구-디자인-색변경)(스마트아트도구-디자인-스타일)

30 문서의 오른쪽에 있는 그래픽을 해당 페이지의 내용으로 삽입하는 '축제' 라는 이름의 [워터마 크]로 저장하시오(삽입-텍스트-빠른문서요소-선택영역을빠른문서요소갤러리에저장)